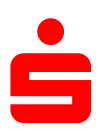

٥

## <u>Änderung des</u> Sicherungsverfahrens auf pushTAN in Windata

## 1. Klicken Sie auf den Menüpunkt "**Stammdaten**" und wählen Sie unter dem Punkt "**Administrator für HBCI**" aus.

| ×      |
|--------|
|        |
|        |
|        |
|        |
| inem   |
|        |
| sieren |
|        |
|        |
|        |
|        |
|        |
|        |
|        |
|        |
| _      |
| in     |
|        |
|        |
|        |
| ßen    |
|        |
|        |
|        |
|        |
|        |

- 2. Nun erscheint ein neues Fenster mit Ihren Bankkontakten.
- 3. Klicken Sie auf den Button "Neu"

4. Geben Sie zu Schweinfurt

| HBCI/FinTS-Kontakt                                                                                                   | ×                                  |
|----------------------------------------------------------------------------------------------------|------------------------------------|
| Einrichten eines neuen Homebankin                                                                                    | g Kontakts                         |
| Bitte geben Sie die achtstellige Bankleitzahl Ihres Kredi                                                            | tinstituts ein.                    |
| Suche (Bankleitzahl, BIC, IBAN, Name der Bank):<br>79350101                                                          |                                    |
| Name des Kreditinstituts:                                                                                            |                                    |
| 79350101 Sparkasse Schweinfurt-Haßberge V                                                                            |                                    |
| Optional: Zugangsdaten manuell eingeben (für Experten)                                                               |                                    |
| Wählen Sie diese Option nur, wenn Sie beim Einrichten des<br>empfohlenen Einstellungen ändern möchten.               | Kontakts die                       |
| Optional: Proxy-Server verwenden                                                                                     |                                    |
| Wählen Sie diese Option nur, wenn Ihre Internetverbindung<br>Proxy-Server verwendet an dem ggf. eine Anmeldung erfor | einen sogenannten<br>rderlich ist. |
| erst die Bankleitzahl der Sparkasse<br>Haßberge ein (79350101)Klicken Sie dann                                       | Abbrechen                          |

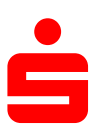

5. Bitte geben Sie hier Ihre Legitimations-ID ein. Diese befindet sich auf Ihren Vertragsunterlagen. Anschließend auf "Weiter" klicken.

|                                                                                                    | Contakt                                                                                                    |                                                                                                |                                             |                                                                   |
|----------------------------------------------------------------------------------------------------|----------------------------------------------------------------------------------------------------|------------------------------------------------------------------------------------------------|---------------------------------------------|-------------------------------------------------------------------|
| Einric                                                                                                    | hten eines                                                                                                    | neuen Ho                                                                                       | mebank                                      | ing Kontakt                                                       |
| Bitte geb<br>Schweinf                                                                                                    | en Sie Ihre Kund<br>furt-Haßberge e                                                                                                    | dendaten für de<br>in.                                                                         | n Zugang be                                 | i der Sparkasse                                                   |
| Legitimatio                                                                                                    | ns-ID/Anmeldenar                                                                                                    | me:                                                                                            |                                             |                                                                   |
| *******                                                                                                    | ****                                                                                                    |                                                                                                |                                             |                                                                   |
| Kontaktna                                                                                                    | me:                                                                                                    |                                                                                                |                                             |                                                                   |
| Sparkasse                                                                                                    | e Schweinfurt-Hal                                                                                                    | 3berge                                                                                         |                                             |                                                                   |
| Später                                                                                                    | synchronisieren                                                                                                    |                                                                                                |                                             |                                                                   |
|                                                                                                    |                                                                                                    |                                                                                                |                                             |                                                                   |
|                                                                                                    |                                                                                                    |                                                                                                |                                             |                                                                   |
|                                                                                                    |                                                                                                    |                                                                                                |                                             |                                                                   |
|                                                                                                    | < Zurück                                                                                                    | We                                                                                             | iter >                                      | Abbrechen                                                         |
|                                                                                                    |                                                                                                    |                                                                                                |                                             |                                                                   |
|                                                                                                    |                                                                                                    |                                                                                                |                                             |                                                                   |
|                                                                                                    | (antald                                                                                                    |                                                                                                |                                             |                                                                   |
| CI/FinTS-R                                                                                                    | Kontakt                                                                                                    |                                                                                                |                                             |                                                                   |
| Einric                                                                                                    | <sup>Kontakt</sup>                                                                                                    | neuen Ho                                                                                       | mebank                                      | ing Kontakt                                                       |
| Einric                                                                                                    | <sup>Kontakt</sup><br>hten eines                                                                                                    | neuen Ho                                                                                       | mebank                                      | ing Kontakt                                                       |
| Einric                                                                                                    | <sup>Kontakt</sup><br>hten eines<br>ewünschte Fun                                                                                           | neuen Ho                                                                                       | mebank                                      | ing Kontakt                                                       |
| CI/FinTS-H<br>Einric<br>Für die g                                                                                              | Kontakt<br>hten eines<br>ewünschte Fun                                                                                                    | neuen Ho                                                                                       | mebank<br>gültige PIN (F                    | ing Kontakt<br>Passwort) benötig                                  |
| CI/FinTS-H<br>Einric<br>Für die g<br>Homebank<br>Neuer Hor                                                                     | Kontakt<br>hten eines<br>ewünschte Fun<br>ing Kontakt:<br>nebanking Kontakt                                                                 | neuen Ho<br>ktion wird eine                                                                    | mebank<br>gültige PIN (F                    | ing Kontakt<br>Passwort) benötig                                  |
| CI/FinTS-H<br>Einric<br>Für die g<br>Homebank<br>Neuer Hor                                                                     | Kontakt<br>hten eines<br>ewünschte Fun<br>ling Kontakt:<br>nebanking Kontakt                                                                | t neuen Ho                                                                                     | mebank<br>gültige PIN (F                    | ing Kontakt<br>Passwort) benötig                                  |
| CI/FinTS-H<br>Einric<br>Für die g<br>Homebank<br>Neuer Hor                                                                     | Kontakt<br>hten eines<br>ewünschte Fun<br>ing Kontakt:<br>nebanking Kontakl                                                                 | t neuen Ho                                                                                     | mebank<br>gültige PIN (F                    | ing Kontakt<br>Passwort) benötig                                  |
| CI/FinTS-H<br>Einric<br>Für die g<br>Homebank<br>Neuer Hor<br>PIN                                                              | Kontakt<br>hten eines<br>ewünschte Fun<br>ing Kontakt:<br>nebanking Kontakt                                                                 | ktion wird eine                                                                                | mebank<br>gültige PIN (F                    | ing Kontakt<br>Passwort) benötig                                  |
| CI/FinTS-H<br>Einric<br>Für die g<br>Homebank<br>Neuer Hor<br>PIN                                                              | Kontakt<br>hten eines<br>ewünschte Fun<br>ing Kontakt:<br>nebanking Kontakt                                                                 | ktion wird eine                                                                                | mebank<br>gültige PIN (F                    | ing Kontakt<br>Passwort) benötig                                  |
| CI/FinTS-H<br>Einric<br>Für die g<br>Homebank<br>Neuer Hor<br>PIN<br>Für die ge                                                | Kontakt<br>hten eines<br>ewünschte Fun<br>ing Kontakt:<br>nebanking Kontakt<br>wünschte Funktio                                             | ktion wird eine                                                                                | mebank<br>gültige PIN (F                    | ing Kontakt<br>Passwort) benötig                                  |
| CI/FinTS-H<br>Einric<br>Für die g<br>Homebank<br>Neuer Hor<br>PIN<br>*****<br>Für die ge<br>benötigt.                          | Kontakt<br>hten eines<br>ewünschte Fun<br>ing Kontakt:<br>nebanking Kontakt<br>wünschte Funktio                                             | neuen Ho<br>ktion wird eine<br>t                                                               | mebank<br>gültige PIN (F                    | ing Kontakt<br><sup>p</sup> asswort) benötig<br>1 2<br>4 5        |
| CI/FinTS-F<br>Einric<br>Für die g<br>Homebank<br>Neuer Hor<br>PIN<br>Für die ge<br>benötigt.                                   | Kontakt<br>hten eines<br>ewünschte Fun<br>ing Kontakt:<br>nebanking Kontakt<br>wünschte Funktio                                             | neuen Ho<br>ktion wird eine<br>t                                                               | mebank<br>gültige PIN (F                    | ing Kontakt<br><sup>p</sup> asswort) benötig<br>4 5<br>7 8        |
| CI/FinTS-H<br>Einric<br>Für die g<br>Homebank<br>Neuer Hor<br>PIN<br>Für die ge<br>benötigt.<br>Benutzen<br>alphanum           | Kontakt<br>hten eines<br>ewünschte Fun<br>ing Kontakt:<br>nebanking Kontakt<br>wünschte Funktio<br>Sie bei numerisch                        | neuen Ho<br>ktion wird eine<br>t<br>n wird eine gültige<br>en PINs das PinPa                   | mebank<br>gültige PIN (F                    | ing Kontakt<br><sup>2</sup> asswort) benötig<br>1 2<br>4 5<br>7 8 |
| CI/FinTS-H<br>Einric<br>Für die g<br>Homebank<br>Neuer Hor<br>PIN<br>*****<br>Für die ge<br>benötigt.<br>Benutzen<br>alphanume | Kontakt<br>hten eines<br>ewünschte Fun<br>ing Kontakt:<br>nebanking Kontakt<br>wünschte Funktio<br>Sie bei numerischer<br>erischen die Comp | neuen Ho<br>ktion wird eine<br>t<br>n wird eine gültige<br>en PINs das PinPa<br>outertastatur. | mebank<br>gültige PIN (F<br>PIN<br>d, bei   | ing Kontakt<br>Passwort) benötig<br>4 5<br>7 8 7                  |
| CI/FinTS-H<br>Einric<br>Für die g<br>Homebank<br>Neuer Hor<br>PIN<br>*****<br>Für die ge<br>benötigt.<br>Benutzen<br>alphanume | Kontakt<br>hten eines<br>ewünschte Fun<br>ing Kontakt:<br>nebanking Kontakt<br>wünschte Funktio<br>Sie bei numerisch<br>erischen die Comp   | neuen Ho<br>ktion wird eine<br>t<br>n wird eine gültige<br>en PINs das PinPa<br>outertastatur. | mebank<br>gültige PIN (F<br>PIN<br>d, bei   | ing Kontakt<br>Passwort) benötig<br>1 2<br>4 5<br>7 8<br>6 0      |
| CI/FinTS-H<br>Einric<br>Für die g<br>Homebank<br>Neuer Hor<br>PIN<br>*****<br>Für die ge<br>benötigt.<br>Benutzen<br>alphanume | Kontakt<br>hten eines<br>ewünschte Fun<br>ing Kontakt:<br>nebanking Kontakt<br>wünschte Funktio<br>Sie bei numerisch                        | neuen Ho<br>ktion wird eine<br>t<br>n wird eine gültige<br>en PINs das PinPa<br>outertastatur. | mebank<br>gültige PIN (F                    | ing Kontakt<br>Passwort) benötig<br>4 5<br>7 8 3<br>C 0 4         |
| CI/FinTS-H<br>Einric<br>Für die g<br>Homebank<br>Neuer Hor<br>PIN<br>Für die ge<br>benötigt.<br>Benutzen<br>alphanume          | Kontakt<br>hten eines<br>ewünschte Fun<br>ting Kontakt:<br>nebanking Kontakt<br>wünschte Funktio<br>Sie bei numerisch<br>erischen die Comp  | neuen Ho<br>ktion wird eine<br>t<br>n wird eine gültige<br>en PINs das PinPa<br>outertastatur. | mebank<br>gültige PIN (F<br>e PIN<br>d, bei | ing Kontakt<br>Passwort) benötig<br>1 2<br>4 5<br>7 8<br>6 0      |

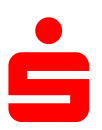

7. Bitte bestätigen Sie das folgende Fenster ebenfalls mit "Weiter".

| HBCI/FinTS-Kon                                                   | takt                                                                                   |                                               |      | ×            |
|------------------------------------------------------------------|----------------------------------------------------------------------------------------|-----------------------------------------------|------|--------------|
| Einrichte                                                        | en eines neu                                                                           | ıen Homeba                                    | nkir | ng Kontakts  |
| Die Zugangs<br>Dieser Vorga                                      | daten werden syr<br>ang kann einige M                                                  | ichronisiert.<br>inuten dauern.               |      |              |
|                                                                  |                                                                                        |                                               |      |              |
| Kontakt wird<br>Erweiterte Ko<br>Zweischritt-V<br>Klicken Sie bi | synchronisiert. Bitte<br>ntoinformationen we<br>/erfahren muss ausg<br>tte auf weiter. | warten<br>rrden aktualisiert<br>ewählt werden |      | ^<br>~       |
|                                                                  |                                                                                        |                                               |      |              |
| 2                                                                | < Zurück                                                                               | Weiter >                                      |      | Abbrechen    |
| HBCI/FinTS-Kon                                                   | takt                                                                                   |                                               |      | ×            |
| Einricht                                                         | en eines nei                                                                           | uen Homeba                                    | nki  | ng Kontakts  |
| Bitte wähler                                                     | n Sie eines der ver                                                                    | fügbaren Sicherhei                            | tsve | rfahren aus. |
| 🔿 921 pi                                                         | ushTAN - Android 11.                                                                   | 04.2022 23:26:28                              |      |              |
| 922 pt                                                           | ushTAN 2.0 - Android                                                                   | 11.04.2022 23:26:28                           |      |              |
|                                                                  |                                                                                        |                                               |      |              |
|                                                                  |                                                                                        |                                               |      |              |
|                                                                  |                                                                                        |                                               |      |              |
|                                                                  |                                                                                        |                                               |      |              |
|                                                                  |                                                                                        |                                               |      |              |
| Der Kontakt m                                                    | nuss anschließend n                                                                    | eu synchronisiert wer                         | den. |              |
|                                                                  | < Zurück                                                                               | Weiter >                                      |      | Abbrechen    |

| Einrichten eines ne                                              | uen Homebanking Kontakts                     |
|------------------------------------------------------------------|----------------------------------------------|
|                                                                  |                                              |
| Folgender Homebanking-Kon                                        | takt wurde erfolgreich bearbeitet:           |
| Das Einrichten eines neuen Home                                  | banking Kontakts ist abgeschlossen.          |
|                                                                  |                                              |
| Kontaktname:                                                     | ChipTAN                                      |
| Bankleitzahl:                                                    | 79350101                                     |
| Kreditinstitut:                                                  | Sparkasse                                    |
| Legitimations-ID/Anmeldename                                     | 21338140-chip                                |
| Zugangsart:                                                      | PIN/TAN                                      |
| Klicken Sie auf "Fertig stellen" um<br>Assistenten zu schließen. | i den Kontakt dauerhaft zu speichern und den |
| Zurück                                                           | Fertig stellen                               |

9.